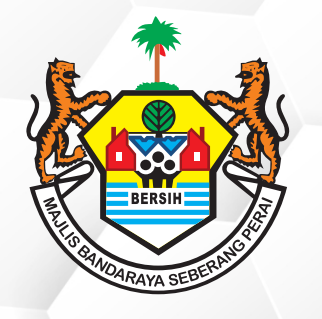

## PERKHIDMATAN MBSP SECARA ATAS TALIAN

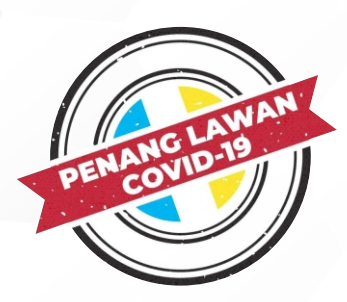

## TATACARA MENYEMAK STATUS PEMBAHARUAN LESEN SECARA ATAS TALIAN

## BAGI PERMOHONAN LESEN BARU MELALUI SISTEM ATAS TALIAN

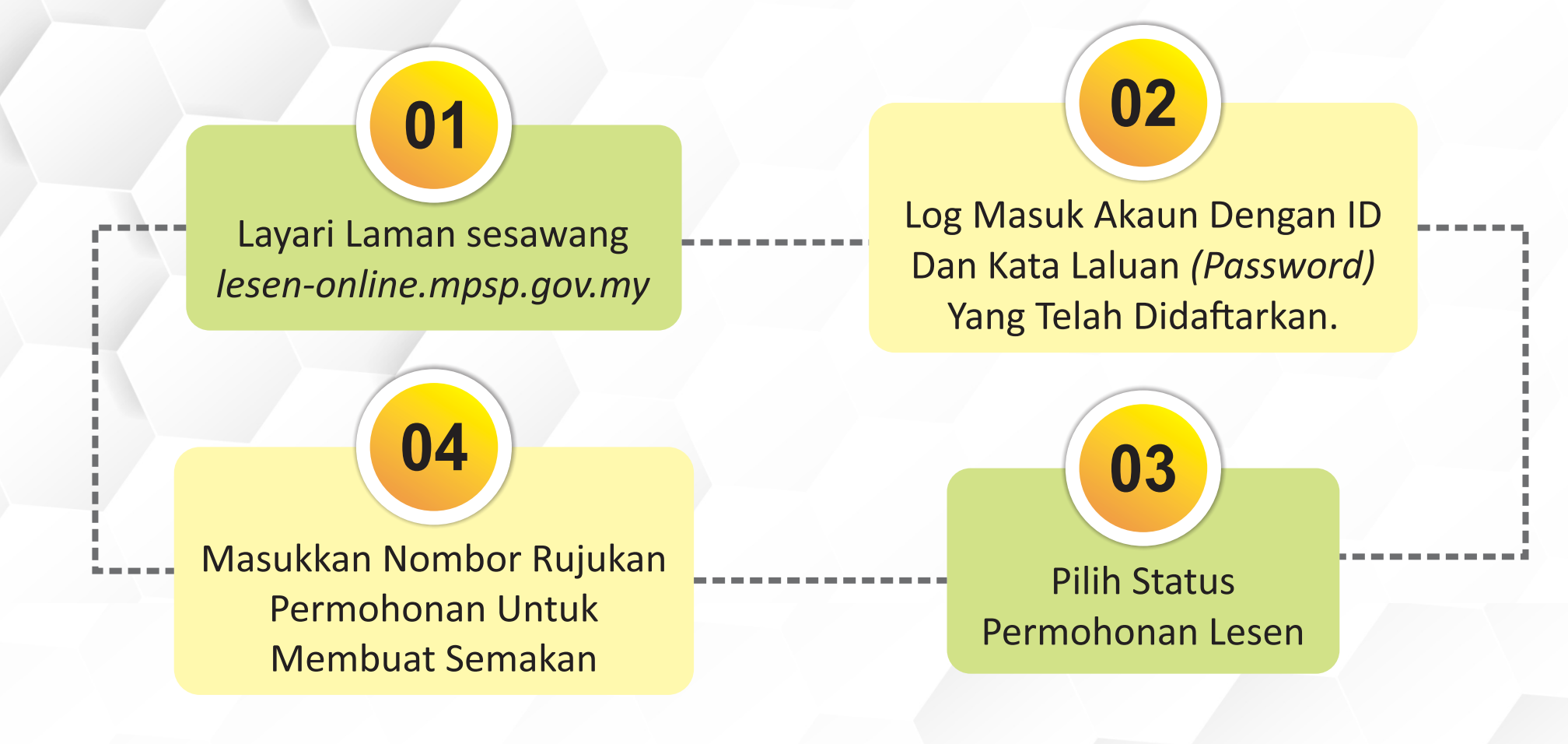

## **BAGI PERMOHONAN LESEN BARU MELALUI KAUNTER MBSP**

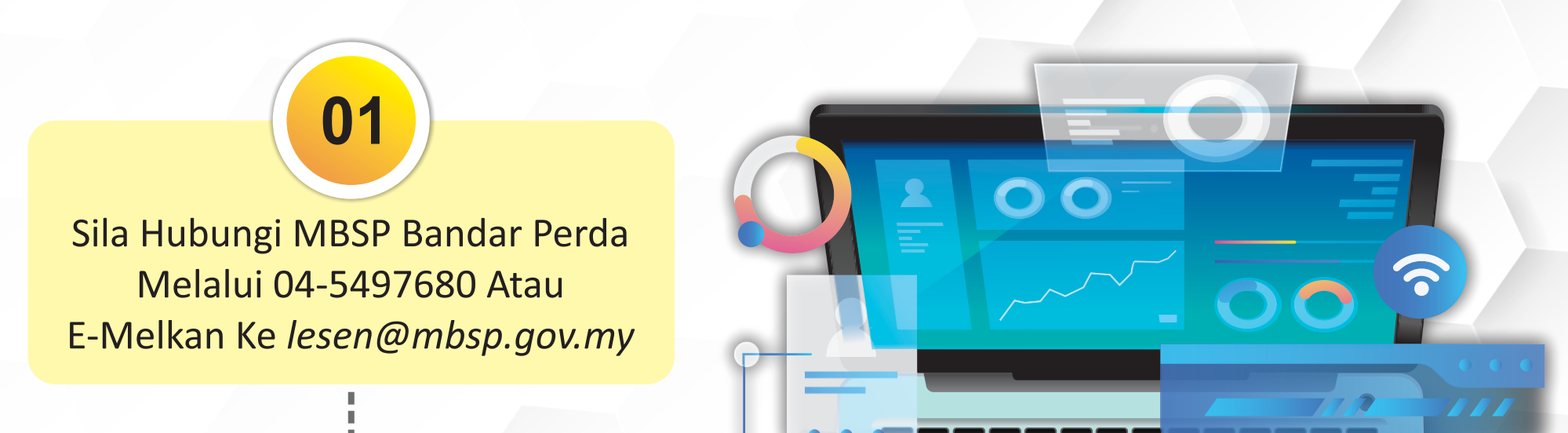

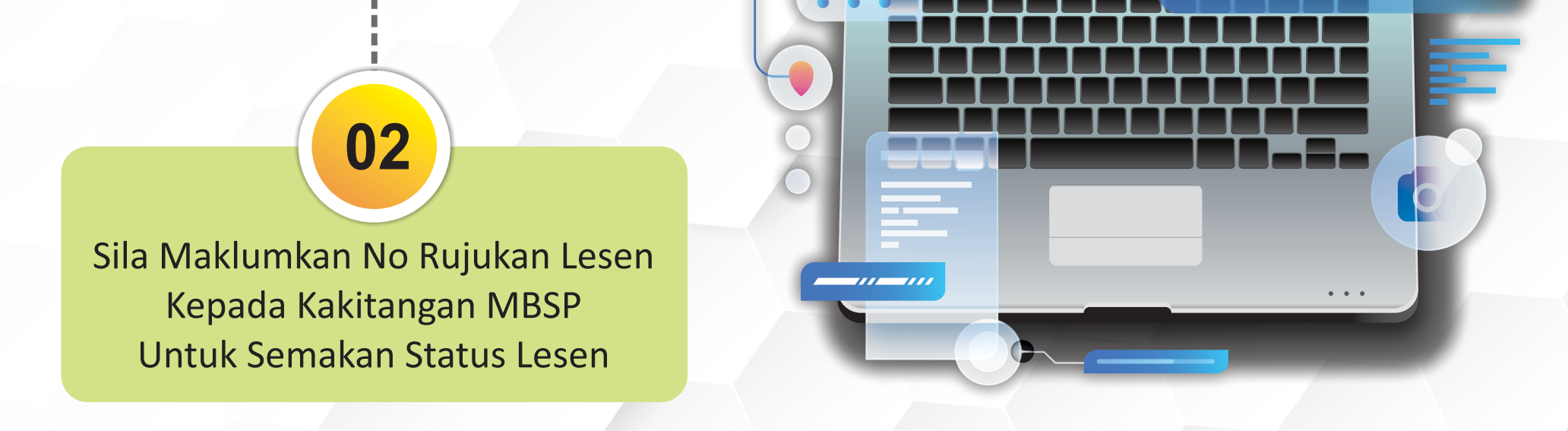

Sekiranya terdapat sebarang pertanyaan lanjut, sila hubungi Jabatan Pelesenan di talian **04-5497680** atau emelkan ke **onlinepelesenan@mbsp.gov.my**